#### 校舎配置図

バス停 "岩田学園" Ⅰ

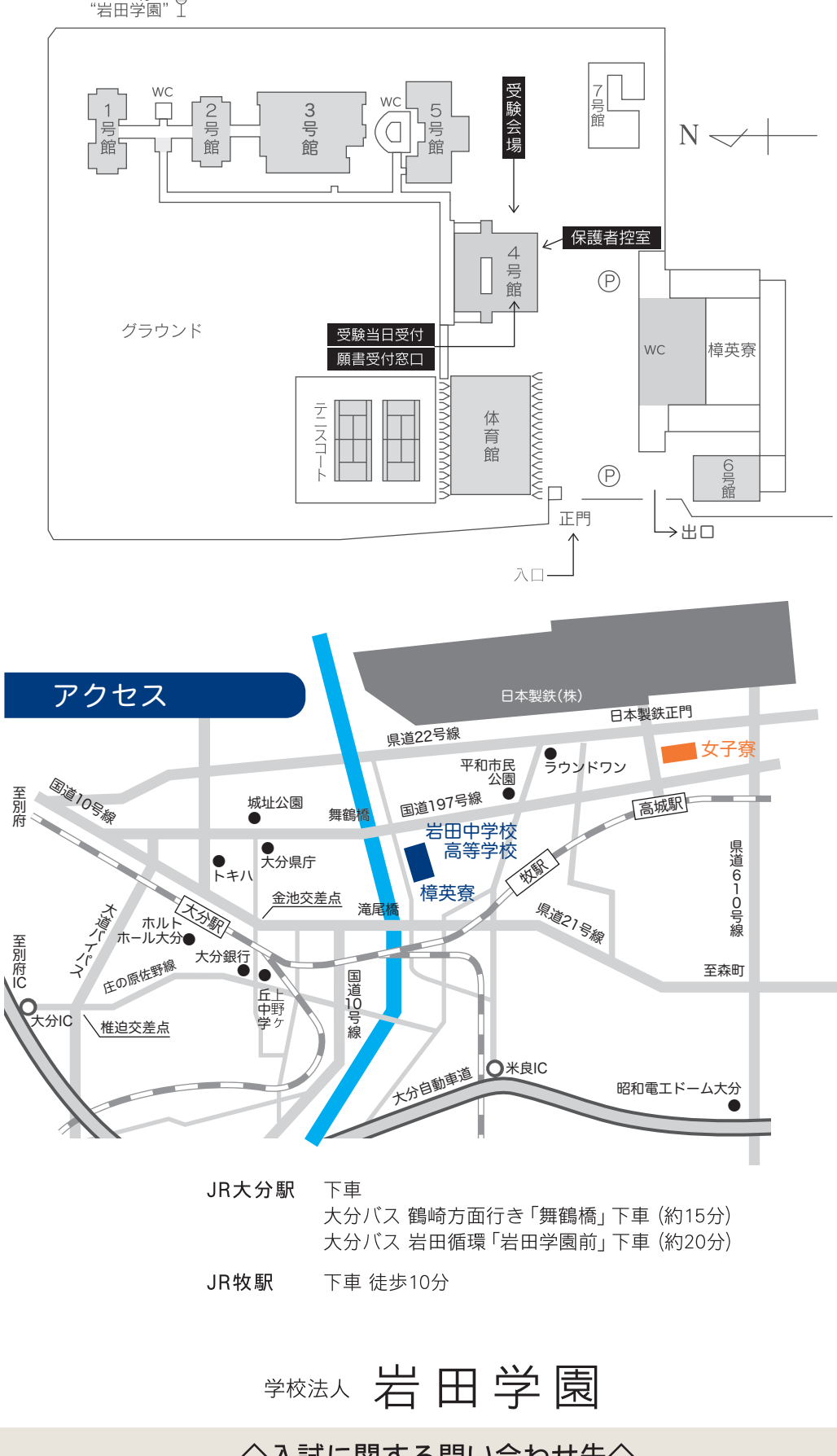

![](_page_0_Picture_4.jpeg)

新型コロナウイルス感染症等の影響により、生徒募集要項どおりに試験を実施 することが困難であると判断した場合には、内容の変更を行うことがあります。 内容の変更を行う場合は、岩田学園ホームページでお知らせします。

![](_page_0_Picture_6.jpeg)

◇入試に関する問い合わせ先◇

〒870-0936 大分市岩田町1丁目1番1号 岩田中学校・高等学校入試係 TEL 097-558-3007 FAX 097-556-8937 URL http://www.iwata.ed.jp

![](_page_0_Picture_9.jpeg)

## 岩田高等学校 令和5年度 生徒募集要項

![](_page_0_Picture_11.jpeg)

### 令和5年度 岩田高等学校生徒募集要項

推薦·一般(前期·後期)

共通事項

![](_page_1_Picture_1.jpeg)

- 2. 試験区分 A. 推薦入試
  - B. 一般 · 前期入試
  - C. 一般·後期入試

※ A.推薦入試 と B.一般·前期入試 と C.一般·後期入試

の3通りの方法で入学試験を実施します。

- A. 推薦入試 ………… 令和5年3月中学校卒業見込みの者で、合格後に本校への入学を 3. 出願資格 約束できる者。
  - B. 一般・前期入試 …… 令和5年3月中学校卒業見込みの者。

C. 一般・後期入試 …… 令和5年3月中学校卒業見込みの者。

A. 推薦入試 ……… 10,000円 4. 受験料 B. 一般·前期入試 …… 10,000円 C. 一般·後期入試 …… 10,000円

#### 高校入試の流れ

![](_page_1_Figure_12.jpeg)

6. 併願について

・「推薦入試」と「一般入試」の併願は可能です。

・帰国子女の方も「推薦入試」「一般入試」の受験は可能です。

| ANSWER                                                        |                                                                                                    |
|---------------------------------------------------------------|----------------------------------------------------------------------------------------------------|
| 自宅にパソコンやプリンタがない<br>場合はどうすればよいですか?                             | メールアドレスがない<br>すればよいですか?                                                                                       |
| 自宅以外のパソコンからも出願が可能です。<br>自宅にプリンタがない方は、コンビニエンスス<br>トアでも印刷が可能です。 | メールアドレスは、携帯電話や<br>(gmail,yahoo!メールなど)で<br>ご登録いただいたメールアドL<br>ジユーザー登録完了や出願完<br>されますので、緊急時にもすぐ<br>るメールアドレスをご登録くだ |
|                                                               |                                                                                                    |
| 氏名や住所の正しい漢字が登録<br>の際に入力できません。<br>どうすればよいですか?                  | 出願完了後に入力内<br>気づいた場合変更は<br>出願完了後は、Web出願シス                                                                      |

氏名や住所は常用漢字を入力してください。 本校へ入学後、正しい漢字を登録いたします。

#### ■必要経費(APU・立命館コース)(令和4年度実績)

ご連絡ください。

| 受験料    | 1 尚今    | 施設拡充費  | 月納金    |       |       |             |        |  |  |  |  |
|--------|---------|--------|--------|-------|-------|-------------|--------|--|--|--|--|
|        | 人字玉     | (毎年)   | 授業料    | 学校維持費 | 教育研究費 | APU・立命館コース費 | ∃†     |  |  |  |  |
| 10,000 | 150,000 | 72,000 | 36,000 | 5,000 | 3,000 | 10,000      | 54,000 |  |  |  |  |

・施設拡充費は、兄弟姉妹で在学する場合は1人分です。

・高等学校の授業料は「高等学校等就学支援金」等の制度により、授業料に充てるための就学支援金 (19,900円又は33,000円)の受給を受けられる場合があります。

#### ■寮関係費(令和4年度実績)

| 男子寮    |        | (円)                      |
|--------|--------|--------------------------|
| 入寮費    | 月寮費    | 机、椅子、ベッド、クローク、           |
| 60,000 | 60,000 | 全がコンが備え付けです。<br>食事は3食です。 |

・夏期、冬期には冷暖房費が必要です。(年額9.000円)

![](_page_1_Picture_26.jpeg)

# ◎ © Web出願 Q&A

## い場合はどう

やフリーメール もかまいません。 レスにはマイペー 記メールが送信 ぐご確認いただけ ぎさい。

#### 携帯電話のメールアドレスも登 録できますか?

登録できます。迷惑メール対策等でドメイ ン指定受信を設定されている場合は、必ず 下記ドメインを受信できるように設定して ください。

#### @seed.software

#### 容の誤りに できますか?

テムからの変更 はできません。修正が必要な場合は本校まで

#### 出願完了後に出願内容を 確認できますか?

マイページの出願履歴よりご確認いただけま す。ID(メールアドレス)とご自分で設定された パスワードでマイページにログインしてくださ 5

(円)

・夏期・冬期には冷暖房費がかかります。(年額9,000円)(月額1,500円、6か月間)

![](_page_1_Picture_41.jpeg)

・女子寮から岩田学園まで、自転車で15分です。 ・個室の電気料金は各自別途ご負担いただきます。 ※女子寮は定員を設けております。

![](_page_1_Picture_43.jpeg)

## A. 推 薦 入 試

#### **1. 出願期間** 令和5年1月10日(火)9:00~1月14日(土)17:00

**2. 出願手続** (①②の手続きが必要です)

#### ①Web出願サイト(プラスシード)にて受験者情報等の入力・受験料の支払い・受験票の印刷を行う

・出願期間内にお手持ちのパソコン・スマホ・タブレットからWeb出願サイト(プラスシート) へ 登録し、受験者情報等の入力を行ってください。入力は24時間可能です。 詳細は「Web出願の手引き(12ページ)」をご覧ください。

・受験料(10,000円)はクレジットカード決済/ペイジー決済(ネットバンク決済・ゆうちょ銀行ATM決済)/コンビニ決済からご希望の決済方法を選択し、出願期間内にお支払いをお済ませください。

※受験料は理由の如何にかかわらず返還いたしません。

・受験票は各自で印刷し、入試当日にご持参ください。 ※受験票は本校から発送いたしません。

②自己推薦書(3ページ)及び調査書(4ページ)を岩田高等学校事務室へ提出

「自己推薦書」及び「調査書」を出願期間内に郵送又は持参にて提出してください。 ◆事務室受付◆ 平日 9:00~17:00 土曜 9:00~13:00 郵送の場合は出願最終日の消印まで有効です。

【自己推薦書(3ページ)】

- ・志願者本人が記入してください。
- ・学習やスポーツ、その他の様々な活動や経験によってつちかわれた自分の特長・長所 を書いてください。
- ・併願する場合はコピーの添付でもかまいません。
- ・書き損じた場合には岩田学園HPにあるPDF版の生徒募集要項をダウンロードし、 印刷してください。

【調査書(4ページ)】

- ・調査書は(4ページ)の用紙を使用し、在学する中学校の先生に作成してもらって ください。
- ・調査書は開封厳禁です。

#### 3. 試験日程

| ●試験日 | 令和5年1月17日(火) | 受付     | $8:30 \sim$ |
|------|--------------|--------|-------------|
|      |              | 教室での点呼 | $9:00 \sim$ |

●日 程

| 試験日       | 試 験 科 目 ( 配 点 ) | 時       | 間       |
|-----------|-----------------|---------|---------|
| 1月17日 (火) | 国語(50分・100点)    | 9:20 ~  | ~ 10:10 |
|           | 英語(50分・100点)    | 10:30 ~ | ~ 11:20 |
|           | 数学(50分・100点)    | 11:40 ~ | ~ 12:30 |
|           | 面接(志願者のみ)       | 13:20 ~ | ~       |

※昼食について

12:30~13:20までは昼休みとなりますので、必要に応じて弁当をご準備ください。 校内で昼食を摂る場合は、試験場内それぞれの席か自家用車内でお願いします。

**4. 選抜方法** 筆記試験(英語・数学・国語)の点数、自己推薦書、調査書、面接による総合評価

- 5. 合格発表
  - ●発表日 令和5年1月17日(火) 16:00 Web出願サイト(プラスシード)上でご確認ください。
  - ●発表方法 合格者には「合格通知書類」を郵送します。 なお、電話によるお問い合わせには一切お答えできません。
- 6. 入学手続 合格者はWeb出願サイト(プラスシード)から入学手続きをしてください。
   入学金は「コンビニ決済」「ペイジー決済(ネットバンク決済・ゆうちょ銀行ATM決済)」
   もしくは「銀行振込」「現金」にて納入してください。
   ※入学金は理由の如何にかかわらず返還いたしません。
  - ◆手続期間◆ 令和5年1月17日 (火) 16:00~1月24日 (火) 17:00
- 7. 入学者登校日
  - ●日 時 **令和5年2月18日(土) 13:30~**
  - ●場 所 **本校4号館**

※合格通知書類中の「新入生の手引き」(「入学者登校日について」のページ)に 従って、最寄の大分銀行にて預金口座振替依頼書の申請をし、登校日当日、依頼書 2枚目の「学校提出用」の用紙を受付に提出できるようご準備ください。

### 推薦入試用

| ~ ?? ~ ㅎ | ᄒᄷᆇᆄ <u>ᄀᄥ</u> ᆗᅑ | 受験番号   |       |                                     | 受験生氏名                                                       |
|----------|-------------------|--------|-------|-------------------------------------|-------------------------------------------------------------|
| 令和5年度 宕田 | 局寺字校八字試騻          | ※受験番号は | 記入しない | いでください                              | ※氏名を忘れずに記入してください。                                           |
|          | 自                 | 己      | 推     | 薦 書                                 | <del>}</del>                                                |
|          |                   |        |       | ◎学習やスポー<br>かわれた自分<br>必ず <u>志願者本</u> | ▪<br>・ツ、その他の様々な活動によってつち<br>・の特長・長所を書いてください。<br>:人が記入してください。 |
|          |                   |        |       |                                     |                                                             |
|          |                   |        |       |                                     |                                                             |
|          |                   |        |       |                                     |                                                             |
|          |                   |        |       |                                     |                                                             |
|          |                   |        |       |                                     |                                                             |
|          |                   |        |       |                                     |                                                             |
|          |                   |        |       |                                     |                                                             |
|          |                   |        |       |                                     |                                                             |
|          |                   |        |       |                                     |                                                             |
|          |                   |        |       |                                     |                                                             |
|          |                   |        |       |                                     |                                                             |
|          |                   |        |       |                                     |                                                             |
|          |                   |        |       |                                     |                                                             |
|          |                   |        |       |                                     |                                                             |
|          |                   |        |       |                                     |                                                             |
|          |                   |        |       |                                     |                                                             |
|          |                   |        |       |                                     |                                                             |
|          |                   |        |       |                                     |                                                             |
|          |                   |        |       |                                     |                                                             |
|          |                   |        |       |                                     |                                                             |
|          |                   |        |       |                                     |                                                             |
|          |                   |        |       |                                     |                                                             |
|          |                   |        |       |                                     |                                                             |
|          |                   |        |       |                                     |                                                             |

切り取り

#### 令和5年度 岩田高等学校入学試験 推薦入試

※受験番号

調査書

|   | ヮリガ | ታ  |     |     |     |      |        |     |     |     |     |    |           |       |       |     |   |   |
|---|-----|----|-----|-----|-----|------|--------|-----|-----|-----|-----|----|-----------|-------|-------|-----|---|---|
|   | 徒氏  | 名  |     |     |     |      |        | 4   | 三年月 | 日   | 平成  | 年  | 月         | E     | E     |     |   |   |
|   |     |    |     |     |     |      |        |     |     |     |     |    |           |       |       |     |   |   |
| 教 | 科   | 玉  | 話   | 社   | 会   | 数    | 学      | 理   | 科   | 音   | 楽   | 美  | 術         | 保健体育  | 技術家庭  | 英 語 | 平 | 均 |
| 1 | 年   |    |     |     |     |      |        |     |     |     |     |    |           |       |       |     |   |   |
| 2 | 年   |    |     |     |     |      |        |     |     |     |     |    |           |       |       |     |   |   |
| 3 | 年   |    |     |     |     |      |        |     |     |     |     |    |           |       |       |     |   |   |
|   |     |    |     | П   | 学習  | 冒面で  | 特記で    | すべき | こと  | (特は | こなけ | れば | 、記7       | への必要は | ありません | , ) |   |   |
|   |     |    |     |     |     |      |        |     |     |     |     |    |           |       |       |     |   |   |
|   |     |    |     |     |     |      |        |     |     |     |     |    |           |       |       |     |   |   |
|   |     |    |     |     |     |      |        |     |     |     |     |    |           |       |       |     |   |   |
|   |     |    |     | ]   |     | 出欠の  | 記録     |     |     |     |     |    | Ⅳ 特別活動の記録 |       |       |     |   |   |
|   |     | 出席 | すべき | 日数  | 欠   | 席日数  | ¢ _    | ク   | マ席の | 主な理 | ≣由  |    |           |       |       |     |   |   |
| 1 | 年   |    |     | 日   |     |      | 日<br>日 |     |     |     |     |    |           |       |       |     |   |   |
| 2 | 年   |    |     | 日   |     |      | E      |     |     |     |     |    |           |       |       |     |   |   |
| 3 | 年   |    |     | 日   |     |      | E      |     |     |     |     |    |           |       |       |     |   |   |
|   |     |    | V : | 身体の | )記録 | と(特に | 注意     | すべき | 5事) |     |     |    |           |       |       |     |   |   |
|   |     |    |     |     |     |      |        |     |     |     |     |    |           |       |       |     |   |   |
|   |     |    |     |     |     |      |        |     |     |     |     |    |           |       |       |     |   |   |
|   |     |    |     |     |     |      |        |     |     |     |     |    |           |       |       |     |   |   |
|   |     |    |     |     |     |      |        |     |     |     |     |    |           |       |       |     |   |   |

| 令和 | 年 | 月 | 日 |         |   |
|----|---|---|---|---------|---|
|    |   |   |   | 学校名     |   |
|    |   |   |   | 学校長氏名   | 印 |
|    |   |   |   | 記載責任者氏名 | 印 |

記入する先生方へお願い

切り取り

1. ※印の欄には記入しないでください。

2.「I評定」の3年次分の記入は、2学期までのものを5段階評定でご記入ください。

3. この調査書は、厳封のうえ、保護者にお渡しください。(開封無効)

### B. 一 般·前 期 入 試

- **1. 出願期間** 令和5年1月24日(火)9:00~1月31日(火)17:00
- 2. 出願手続 (①②の手続きが必要です)

①Web出願サイト(プラスシード)にて受験者情報等の入力・受験料の支払い・受験票の印刷を行う

・出願期間内にお手持ちのパソコン・スマホ・タブレットからWeb出願サイト(プラスシート) へ 登録し、受験者情報等の入力を行ってください。入力は24時間可能です。 詳細は「Web出願の手引き(12ページ)」をご覧ください。

・受験料(10,000円)はクレジットカード決済/ペイジー決済(ネットバンク決済・ゆうちょ銀行ATM決済)/コンビニ決済からご希望の決済方法を選択し、出願期間内にお支払いをお済ませください。

※受験料は理由の如何にかかわらず返還いたしません。

・受験票は各自で印刷し、入試当日にご持参ください。 ※受験票は本校から発送いたしません。

②調査書(7ページ)を岩田高等学校事務室へ提出

・出願期間内に郵送又は持参にて提出してください。

- ◆事務室受付時間◆ 平日9:00~17:00 土曜9:00~13:00 日曜 休日 郵送の場合は出願最終日の消印まで有効です。
- ・調査書は(7ページ)の用紙を使用し、在学する中学校の先生に作成してもらって ください。
- ・調査書は開封厳禁です。

3. 試験日程

●試験日
 令和5年2月2日(木)
 受付
 8:30~
 教室での点呼
 9:00~

●日 程

| 試験日      | 試 験 科 目 ( 配 点 ) | 時     | 間       |
|----------|-----------------|-------|---------|
|          | 国語(50分・100点)    | 9:20  | ~ 10:10 |
| 2月2日 (木) | 英語(50分・100点)    | 10:30 | ~ 11:20 |
|          | 数学(50分・100点)    | 11:40 | ~ 12:30 |

- 4. 選抜方法 筆記試験(英語・数学・国語)の点数、調査書による総合評価
- 5. 合格発表
  - ●発表日
     令和5年2月2日(木)
     16:00
     Web出願サイト(プラスシード)上でご確認ください。
  - ●発表方法 合格者には「合格通知書類」を郵送します。 なお、電話によるお問い合わせには一切お答えできません。
- 6. 入学手続 合格者はWeb出願サイト(プラスシード)から入学手続きをしてください。
   入学金は「コンビニ決済」「ペイジー決済(ネットバンク決済・ゆうちょ銀行ATM決済)」
   もしくは「銀行振込」「現金」にて納入してください。
   ※入学金は理由の如何にかかわらず返還いたしません。
  - ◆手続期間◆ 令和5年2月2日 (木) 16:00 ~ 3月18日 (土) 17:00
- 7. 入学者登校日
  - ●日 時 **令和5年3月20日(月) 15:30~**
  - ●場 所 **本校4号館**

※合格通知書類中の「新入生の手引き」(「入学者登校日について」のページ)に 従って、最寄の大分銀行にて預金口座振替依頼書の申請をし、登校日当日、依頼書 2枚目の「学校提出用」の用紙を受付に提出できるようご準備ください。

#### 令和5年度 岩田高等学校入学試験 一般入試

※受験番号

調査書

| 5 | フリガ               | +   |    |    |      |     |     |     |     |     |      |      |           |       |       |     |  |   |
|---|-------------------|-----|----|----|------|-----|-----|-----|-----|-----|------|------|-----------|-------|-------|-----|--|---|
| 生 | 徒氏                | 名   |    |    |      |     |     |     |     |     | 4    | 年月   | 日         | 平成    | 年     | 月   |  | Ξ |
|   |                   |     |    |    |      |     |     |     |     |     |      |      |           |       |       |     |  |   |
| 教 | 教科 国語 社会 数学 理科 音楽 |     |    |    |      |     |     |     | 美   | 術   | 保健体育 | 技術家庭 | 英 語       | 平     | 均     |     |  |   |
| 1 | 年                 |     |    |    |      |     |     |     |     |     |      |      |           |       |       |     |  |   |
| 2 | 年                 |     |    |    |      |     |     |     |     |     |      |      |           |       |       |     |  |   |
| 3 | 年                 |     |    |    |      |     |     |     |     |     |      |      |           |       |       |     |  |   |
|   |                   |     |    | Π  | 学習   | 冒面で | 特記す | すべき | こと  | (特は | こなけ  | れば、  | . 記7      | への必要は | ありません | , ) |  |   |
|   |                   |     |    |    |      |     |     |     |     |     |      |      |           |       |       |     |  |   |
|   |                   |     |    |    |      |     |     |     |     |     |      |      |           |       |       |     |  |   |
|   |                   |     |    |    |      |     |     |     |     |     |      |      |           |       |       |     |  |   |
|   |                   |     |    | Ι  | II H | 出欠の | 記録  |     |     |     |      |      | Ⅳ 特別活動の記録 |       |       |     |  |   |
|   |                   | 出席す | べき | 日数 | 欠    | 席日数 | ¢ 🗌 | ク   | マ席の | 主な理 | 里由   |      |           |       |       |     |  |   |
| 1 | 年                 |     |    | 日  |      |     | H   |     |     |     |      |      |           |       |       |     |  |   |
| 2 | 年                 |     |    | 日  |      |     | E   |     |     |     |      |      |           |       |       |     |  |   |
| 3 | 年                 |     |    | 日  |      |     | 日   |     |     |     |      |      |           |       |       |     |  |   |
|   |                   | I   | /貞 | 体の | )記録  | (特に | 注意  | すべき | き事) |     |      |      |           |       |       |     |  |   |
|   |                   |     |    |    |      |     |     |     |     |     |      |      |           |       |       |     |  |   |
|   |                   |     |    |    |      |     |     |     |     |     |      |      |           |       |       |     |  |   |
|   |                   |     |    |    |      |     |     |     |     |     |      |      |           |       |       |     |  |   |
|   |                   |     |    |    |      |     |     |     |     |     |      |      |           |       |       |     |  |   |

| 令和 | 年 | 月 | 日 |         |   |
|----|---|---|---|---------|---|
|    |   |   |   | 学校名     |   |
|    |   |   |   | 学校長氏名   | 印 |
|    |   |   |   | 記載責任者氏名 | 印 |

記入する先生方へお願い

切り取り

1. ※印の欄には記入しないでください。

2.「I評定」の3年次分の記入は、2学期までのものを5段階評定でご記入ください。

3. この調査書は、厳封のうえ、保護者にお渡しください。(開封無効)

### C. 一 般·後期入試

- **1. 出願期間** 令和5年3月13日(月)9:00~3月17日(金)17:00
- **2. 出願手続** (①②の手続きが必要です)

①Web出願サイト(プラスシード)にて受験者情報等の入力・受験料の支払い・受験票の印刷を行う

・出願期間内にお手持ちのパソコン・スマホ・タブレットからWeb出願サイト(プラスシート) へ 登録し、受験者情報等の入力を行ってください。入力は24時間可能です。 詳細は「Web出願の手引き(12ページ)」をご覧ください。

・受験料(10,000円)はクレジットカード決済/ペイジー決済(ネットバンク決済・ゆうちょ銀行ATM決済)/コンビニ決済からご希望の決済方法を選択し、出願期間内にお支払いをお済ませください。

※受験料は理由の如何にかかわらず返還いたしません。

・受験票は各自で印刷し、入試当日にご持参ください。 ※受験票は本校から発送いたしません。

②自己推薦書(10ページ)及び調査書(11ページ)を岩田高等学校事務室へ提出

「自己推薦書」及び「調査書」を出願期間内に郵送又は持参にて提出してください。 ◆事務室受付◆ 平日 9:00~17:00 郵送の場合は出願最終日の消印まで有効です。

【自己推薦書(10ページ)】

- ・志願者本人が記入してください。
- ・学習やスポーツ、その他の様々な活動や経験によってつちかわれた自分の特長・長所 を書いてください。
- ・併願する場合はコピーの添付でもかまいません。
- ・書き損じた場合には岩田学園HPにあるPDF版の生徒募集要項をダウンロードし、 印刷してください。

【調査書(11ページ)】

- ・調査書は(11ページ)の用紙を使用し、在学する中学校の先生に作成してもらって ください。
- ・調査書は開封厳禁です。

#### 3. 試験日程

| 令和5年3月20日(月) | 受付     | 8:30~       |
|--------------|--------|-------------|
|              | 教室での点呼 | $9:00 \sim$ |

●日 程

●試験日

| 試験日       | 試 験 科 目 ( 配 点 ) | 時     | 間       |
|-----------|-----------------|-------|---------|
| 3月20日 (月) | 国語(50分・100点)    | 9:20  | ~ 10:10 |
|           | 英語(50分・100点)    | 10:30 | ~ 11:20 |
|           | 数学(50分・100点)    | 11:40 | ~ 12:30 |
|           | 面接【志願者と保護者(1名)】 | 13:20 | ~       |

※昼食について

12:30~13:20までは昼休みとなりますので、必要に応じて弁当をご準備ください。 校内で昼食を摂る場合は、試験場内それぞれの席か自家用車内でお願いします。

4. 選抜方法 筆記試験(英語・数学・国語)の点数、自己推薦書、調査書、面接による総合評価

- 5. 合格発表
  - ●発表日 令和5年3月20日(月) 15:00 4号館掲示板に掲示
  - ●発表方法 合格者には「合格通知書類」を学校受付窓口にて渡します。 なお、電話によるお問い合わせには一切お答えできません。
- 6. 入学手続 合格者はWeb出願サイト(プラスシード)から入学手続きをしてください。
   入学金は現金にて納入してください。
   ※入学金は理由の如何にかかわらず返還いたしません。

◆手続◆ 令和5年3月20日(月) 15:30まで ※即日の手続きとなりますのでご注意ください。

#### 7. 入学者登校日

- ●日 時 **令和5年3月20日(月) 15:30~**
- ●場 所 **本校4号館**

| <br>船 | λ   | 試 | 用 |
|-------|-----|---|---|
| ЛIJХ. | / \ |   |   |

| 1.1 |
|-----|
|     |
|     |

切り取り

受験番号

※受験番号は記入しないでください

※氏名を忘れずに記入してください。

自己推薦

書

◎学習やスポーツ、その他の様々な活動によってつち かわれた自分の特長・長所を書いてください。 必ず志願者本人が記入してください。

受験生氏名

#### 令和5年度 岩田高等学校入学試験 一般入試

※受験番号

調査書

|   | フリガ               | ナ   |      |     |      |        |     |     |     |     |     |     |       |       |      |   |   |
|---|-------------------|-----|------|-----|------|--------|-----|-----|-----|-----|-----|-----|-------|-------|------|---|---|
|   | 徒氏                | 名   |      |     |      |        | 4   | 年月  | 日   | 平成  | 年   | 月   |       | Ħ     |      |   |   |
|   |                   |     |      |     |      |        | Ι   | 評   | 定   | (5  | 段階  | 評価) | )     |       |      |   |   |
| 教 | 科                 | 玉   | 語れ   | 土 会 | : 数  | 学      | 理   | 科   | 音   | 楽   | 美   | 術   | 保健体育  | 技術家庭  | 英 語  | 平 | 均 |
| 1 | 年                 |     |      |     |      |        |     |     |     |     |     |     |       |       |      |   |   |
| 2 | 年                 |     |      |     |      |        |     |     |     |     |     |     |       |       |      |   |   |
| 3 | 年                 |     |      |     |      |        |     |     |     |     |     |     |       |       |      |   |   |
|   |                   |     | Ι    | I 学 | 習面で  | 特記     | すべき | こと  | (特は | こなけ | れば、 | 、記7 | への必要は | ありません | , )  |   |   |
|   |                   |     |      |     |      |        |     |     |     |     |     |     |       |       |      |   |   |
|   |                   |     |      |     |      |        |     |     |     |     |     |     |       |       |      |   |   |
|   |                   |     |      |     |      |        |     |     |     |     |     |     |       |       |      |   |   |
|   |                   |     |      | III | 出欠の  | )記録    |     |     |     |     |     |     | ]     | V 特別活 | 動の記録 |   |   |
|   |                   | 出席す | べき日数 | 汝   | 欠席日数 | 汝      | ク   | マ席の | 主な王 | 里由  |     |     |       |       |      |   |   |
| 1 | 年                 |     | ŀ    | 1   |      | 日      |     |     |     |     |     |     |       |       |      |   |   |
| 2 | 年                 |     | ŀ    |     |      | 日<br>日 |     |     |     |     |     |     |       |       |      |   |   |
| 3 | 年                 |     | ŀ    | E   |      | 日      |     |     |     |     |     |     |       |       |      |   |   |
|   | ○ 身体の記録(特に注意すべき事) |     |      |     |      |        |     |     |     |     |     |     |       |       |      |   |   |
|   |                   |     |      |     |      |        |     |     |     |     |     |     |       |       |      |   |   |
|   |                   |     |      |     |      |        |     |     |     |     |     |     |       |       |      |   |   |
|   |                   |     |      |     |      |        |     |     |     |     |     |     |       |       |      |   |   |
|   |                   |     |      |     |      |        |     |     |     |     |     |     |       |       |      |   |   |

| 令和 | 年 | 月 | 日 |         |   |
|----|---|---|---|---------|---|
|    |   |   |   | 学校名     |   |
|    |   |   |   | 学校長氏名   | 印 |
|    |   |   |   | 記載責任者氏名 | 印 |

記入する先生方へお願い

切り取り

1. ※印の欄には記入しないでください。

2.「I評定」の3年次分の記入は、2学期までのものを5段階評定でご記入ください。

3. この調査書は、厳封のうえ、保護者にお渡しください。(開封無効)

![](_page_13_Picture_1.jpeg)

※ご家庭にインターネット環境がない場合は本校の募集担当にご相談ください。 TEL 097-558-3007

![](_page_13_Figure_3.jpeg)

#### ※入試説明会等の申し込みで新規登録を済ませている受験生は、「B 出願情報の入力」(14 ページ)から 操作を行って下さい。

【注意事項】

● 迷惑メール対策等でドメイン指定受信を設定されている場合は「@seed.software」の受信を許可してください。

●本校ホームページ (受験生の方へ→募集要項:高校入試) のリンクから、Web 出願サイト (プラスシード) にアクセスしてください。

※Internet Explore からはアクセスできません(Microsoft Edge/Google Chrome/Safari をご利用ください)

#### ❷はじめての方は、「新規登録」(画面下部)をクリックしてください。

![](_page_13_Figure_10.jpeg)

※本校ホームページ(受験生の方へ→募集要項:高校入試)は上のQRコードからアクセスするか、本校ホームページをご覧ください。
※Web 出願サイト(プラスシード)へのリンクは出願開始までに本校ホームページ(受験生の方へ→募集要項:高校入試)に掲載します。
※入試説明会等の申し込みで新規登録を済ませている受験生は、「B出願情報の入力」(14ページ)に進んでください。

❸メールアドレスを入力し、利用規約をご確認いただき、「送信する」をクリックしてください。

| 岩田高等学校<br>マイページ登録                                                                                                    |                        |                | マイページ登録                         |
|----------------------------------------------------------------------------------------------------|------------------------|----------------|---------------------------------|
| ログインIDとしてご利用いただくご自身のメールアドレスを入力して「活使する」ボタンを押じ<br>入力されたメールアドレス先に、本算時間のJRLリンタをお送りします。<br>メールをご確認の上、本資時項ULにアクセスしてください、<br>II:道想メール対称等でドメイン加定型保全設をおれている場合は、<br>(@eeed.software」ドメインを受賞できるように設定してください。 | τςκεν,                 | 入力され           | Eメールアドレスに、本登録URLをお送りしました。<br>戻る |
| メールアドレス<br>10月後りに同種します<br>建築する                                                                                                    |                        | システム適用:モ       | チベーションワークス株式会社 利用規約&プライバシーボリシー  |
| システム週刊:モチベーションワークス株式会社 利司規約ムプライパワーポリ                                                                                                    | 送信する                   | をクリック          |                                 |
|                                                                                                    | すると、入力され<br>本登録 URL が届 | たアドレスに<br>きます。 |                                 |

●実際の画面イメージと異なることがあります。

## Web出願の手引き

※ご家庭にインターネット環境がない場合は本校の募集担当にご相談ください。 TEL 097-558-3007

#### 4 届いたメールを開き、メールに記載の URL をクリックしてください。

![](_page_14_Figure_4.jpeg)

#### ❺「次へ」をクリックし、「氏名」「ふりがな」「生年月日」「パスワード」等を入力して登録してください。

![](_page_14_Figure_6.jpeg)

#### **⑥**「ログインする」をクリックしてください。

![](_page_14_Figure_8.jpeg)

13 -

Web出願の手引き

※ご家庭にインターネット環境がない場合は本校の募集担当にご相談ください。 TEL 097-558-3007

## B 出願情報の入力

①ログインをクリックしてください。

#### ②「メールアドレス」「パスワード」を入力して、「ログイン」をクリックしてください。

![](_page_15_Picture_7.jpeg)

※登録したメールアドレスを忘れた方は、お手数ですが、再度、A 新規登録(マイページ登録)を行ってください。 ※パスワードを忘れた方は、「パスワードを忘れた方はこちら」(画面下部)にお進みください。

#### ③メニューの「入試日程一覧」(画面左側)を選択して、入学試験をクリックしてください。

#### ④「出願へ進む」(画面下部)をクリックしてください。

![](_page_15_Figure_11.jpeg)

※出願期間前の場合は、「出願へ進む」ボタンは表示されません。(出願受付開始前と表示されています)

## Web出願の手引き

※ご家庭にインターネット環境がない場合は本校の募集担当にご相談ください。 TEL 097-558-3007

![](_page_16_Figure_3.jpeg)

#### 6顔写真の登録を行ってください。

■準備すべき写真

- ・縦 800px、横 600px 以上の縦長の画像(目安:縦 5.0 cm × 横 4.0 cm)
- ・ファイルサイズは 4MB まで
- 上半身脱帽、最近3ヶ月以内に撮影したもの
- ※スマートフォンからの場合、その場で写真を撮影し、反映させることもできます。 ※受験生の顔がはっきりと分かる画像データをご準備ください。

※縦向きで撮影をお願いいたします。(うまくいかない場合は編集で 90 度回転させてから再送してください。)

![](_page_16_Figure_12.jpeg)

#### 7受験料の支払い

![](_page_16_Picture_14.jpeg)

## Web出願の手引き

※ご家庭にインターネット環境がない場合は本校の募集担当にご相談ください。 TEL 097-558-3007

Ċ ē ••••

••••

ē

ĕ

Ŏ

Ó

ĕ

ĕ •

•

ē

ĕ

•

ē

ē

.

ĕ

••••

••••

•

.

ē ĕ

ĕ

#### 【注意事項】

- 受験料のお支払いは、**出願期間内に**お済ませください。
  - 出願期間後にお支払いいただくと、本校で入金確認ができず、受験いただけない場合がございます。

### 【クレジットカード払い】

#### ▶登録されたメールアドレスに出願完了のお知ら せメールが届きます。

| ノレククトカ | ート払いの場合、文払い元」>-<br>ん。                                        |
|--------|--------------------------------------------------------------|
| カレジットカ | ード払いの提合 ち払い空ママー                                              |
|        | ◆上期內容<br>共動員号:1004                                           |
|        | ●入加機構<br>学校8:○○中学校<br>KR#4:3234 # 第成入試<br>KR#0:2023年1月17日(例) |
|        | は様が完了しました。<br>以下内容を必ずご一続ください。                                |
|        | SUD SEED-DEHO kno-reply@mwsite.work>                         |
|        | L岩田高校」出願完了のお知らせ                                              |

### 【コンビニ決済】

\*

①登録されたメールアドレスにお支払いに必要な情報がメール で届きます。

各コンビニの店頭に設置しているマルチメディア端末(ロー ソンであればロッピー)へ、メールにあります「◆支払先情報」 を入力し、お支払いに必要な書類をお出しいただき、レジに てお支払いください。

![](_page_17_Picture_12.jpeg)

![](_page_17_Picture_13.jpeg)

#### 【ペイジー払い】

①登録されたメールアドレスにお支払いに必要な情報がメー ルで届きます。 ネットバンク又はゆうちょ銀行の ATM から、メールにあ

ります「◆振込先情報」を入力して、お支払いください。

| [岩田高等学校] 出願に伴う検定料の振込先情報に関するお知らせ                                                                          |
|----------------------------------------------------------------------------------------------------|
| SEED-CEMO <no-reply@mwsite.work></no-reply@mwsite.work>                                                  |
| NCのメールはWEB 出展システム「プラスシード」から自動活営しています。                                                                    |
| 老田県等学校の入学試験(2023年夜県役入試)への出展手続きを行いました。                                                                    |
| 現時点では土壌が完了しておりません。<br>お支払い後に土壌が完了となるため以下の振込売増料をご確認いたださ。<br>必ず支払い税税までに金額研究のATM またはネットバンキングでお支払いたお願いいたします。 |
| 入金編院後に党機康のダウンロードが可能となります。                                                                                |

#### ②受験料の支払い後ペイジー決済入金確認のお知らせメールが 届き受験票の印刷が可能となります。

![](_page_17_Picture_19.jpeg)

#### 【注意事項】

お支払いは必ず出願期間内にお済ませください。

### 受験料の支払い方法入力後、確認画面へをクリックしてください。

![](_page_17_Picture_23.jpeg)

## Web出願の手引き

※ご家庭にインターネット環境がない場合は本校の募集担当にご相談ください。 TEL 097-558-3007

8登録した内容を確認し、間違いがなければ、「送信する」→「OK」の順にクリックしてください。

![](_page_18_Figure_4.jpeg)

【注意事項】

- これ以降は出願をキャンセルしたり、内容の変更ができなくなります。
- 「送信する」を押した後、次の画面に遷移するまでに画面を閉じたり、ブラウザの戻るボタンを押さないでください。

#### **⑨**受験票を印刷してください。

【注意事項】

事前に受験票を印刷していただき、試験当日にご持参ください。なお、受験票は本校から発送しません。

●マイページの「入試出願状況」(画面左側)を選択し、「入学試験」をクリックしてください。
 ②「受験票ダウンロード」をクリックしてください。

※受験料の支払いが確認されると、支払い状況が「支払い済み」に変更され、受験票のダウンロードができるようになります。 ※クレジットカード払いの場合は出願と同時に受験票の印刷が可能です。

- ※コンビニ払い、ペイジー払いの場合は支払い完了メールを受信後、受験票の印刷が可能です。
- ③A4 サイズ・白色の普通紙を使用して、「受験票」を印刷(カラー・白黒どちらでも可)し、切り取り線で 切り取って、試験当日に持参してください。

![](_page_18_Figure_15.jpeg)

※事前に受験票を印刷していただき、試験当日にご持参ください。
 ※注意事項は事前によくお読みください。必要であれば印刷してください。
 ※受験票印刷の詳細は 18 ページをご参照ください。

# 以上で手続きは完了です。

![](_page_19_Picture_1.jpeg)

※ご家庭にインターネット環境がない場合は本校の募集担当にご相談ください。 TEL 097-558-3007

### スマートフォン・タブレットから「受験票」を印刷する方法

#### ①家庭用プリンターで印刷する

WI-FI 接続や通信でのデータ送信が可能な場合、お持ちのプリンターで印刷できます。 設定方法については、プリンターの取扱説明書をご確認ください。

#### 2コンビニエンスストアで印刷する

①スマートフォンなどに専用アプリ(無料)をインストールする。

「ローソン」「ファミリーマート」 「ポプラ」を利用する場合のアプリ

> **PrintSmash** (プリントスマッシュ)

「セブンイレブン」を利用する 場合のアプリ

かんたん netprint

※iOS 用アプリは「App Store」で、Android 用アプリは「Google Play」で検索し、ダウンロードしてください。

「PrintSmash」の場合
 店内のマルチコピー機の Wi-Fi に接続

「かんたん netprint」の場合 アプリ内で発行されたプリント予約番号をマルチコピー機に入力し、印刷

③本書6ページを参照して、受験票データ(PDFファイル)を表示します。

#### ●iphone の場合 表示されている「受験票」をタップ。 (うまく表示できずメールでファイルを送信した場合は、「共有のアイコンをタップします」) 表示された「その他」項目から「(アプリ名)で読み込む」を選択し、印刷。

#### ●Android の場合

表示されている「受験票」をタップし、「共有」のアイコンをタップ。アプリを選択し印刷。